## TRAVEL APPLICATION

## Expense

HELPFULHINTS

- x Use the mileage calculator for assistance when calculating distances.
- x When creating a mileage-only expense report from a Blanket Travel Authorization (BTA) request, follow the <u>BTA Expense quick reference quide</u>.
- x Enter the exact address of the start and end location for accuracy in reimbursement.
- x Effective September 15, 2021, NSCS travelers have two options for mileage:
  - o Mileage/Personal car
  - Mileage NSCS Fleet Declined (select this opti on if a fleet car was available, yet traveler elected to use personal car).

## PROCEDURE

1. On the expense tab, click on mileage/personal car.

|                |                    |           |                                                                                                    | 3                                                                                                    |                                                                                                    |
|----------------|--------------------|-----------|----------------------------------------------------------------------------------------------------|----------------------------------------------------------------------------------------------------|----------------------------------------------------------------------------------------------------|
| Let Democrated |                    |           |                                                                                                    |                                                                                                    | Expense Type Amo                                                                                                    |
| Man Annexes    | Contraction Invest |           |                                                                                                    | Date                                                                                                    | Astronomic and a statement of the statement of the statem |
|                |                    |           |                                                                                                    | The state of the state of the s |                                                                                                    |
|                |                    |           |                                                                                                    |                                                                                                    |                                                                                                    |
| A 137          | alexan likites     |           |                                                                                                    |                                                                                                    |                                                                                                    |
| 04-Tra         | nsportation03. F   | oodiMeals | 06. Other                                                                                                    |                                                                                                    |                                                                                                    |
| 22-22.         |                    |           |                                                                                                    |                                                                                                    | and the second second second second second second second second second second second second second second second                                                                                                    |
|                |                    |           | - Market I.                                                                                                    | O - stype                                                                                                    |                                                                                                    |
|                |                    |           | Car Rental                                                                                                    | Wieage/Rersonal Car                                                                                                    | Wisc Trave Loark ing/to/siletc                                                                                                    |
|                |                    |           | Fue/Bas                                                                                                    | Wieage-VSCS Fleet Deptired                                                                                                    | Prone/Faxiliternet                                                                                                    |
|                |                    |           | us and upper conversion and the set of the set of the s | ·····                                                                                                    | A STATE OF A STATE OF A STATE OF A STATE OF A STATE OF A STATE OF A STATE OF A STATE OF A STATE OF A STATE OF A                                                                                                    |
|                |                    |           |                                                                                                    | The Careful Street Barry                                                                                                    |                                                                                                    |

2. Enter the required fields for the transaction, which are indicated with a red left border (

| New Expense  |                      |                    | 25 <b>51</b> 5 H                                                                                                 | : Netty C.J     |
|--------------|----------------------|--------------------|----------------------------------------------------------------------------------------------------|-----------------|
| Ament Dates  |                      |                    |                                                                                                    |                 |
| Expense Type | Trans                | action Pate        | ad Tin Amage                                                                                                    |                 |
|              | Mileage/Personal Car |                    | 🕅 📕 Business Trip                                                                                                |                 |
|              |                      | Adonese Indenedia  | Pret Lockó r                                                                                                    | a harater       |
|              |                      |                    |                                                                                                    |                 |
| ,            |                      | Payment Type       | Distance : Amount                                                                                                | Comment         |
|              |                      | - Colore-Sector Lu | ener i i ener i la ser i la ser i la ser i la ser i la ser i la ser i la ser i la ser i la ser i la ser i la ser |                 |
|              |                      |                    | ·,                                                                                                    |                 |
| )e           | Cost Object          |                    | solutional solution                                                                                              | Cost Object Typ |
|              |                      |                    |                                                                                                    |                 |
|              |                      | Save               | ate Attach.Receipt                                                                                               |                 |

Copyright © University of Nebraska Board of Regents

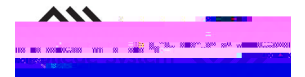

## CREATE MILEAGE-ONLY EXPENSE REPORT

Updated February 11, 2022

 $\blacksquare$  In the From Location and To Location fields, enter the exact address if known.

For assistance calculating the total di stance, click the mileage calculator.

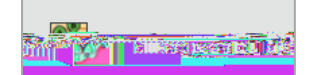

Mileage Calculator

In the Waypoints fields, enter the address of the starting and ending locations. For accuracy, enter the actual addresses.

Click Calculate Route to determine the mileage for the trip.

By clicking Make Round Trip mileage will calculate for a round trip. To exclude a commute when calculating mileage, select the deduct commute check box.

Results will show the calculated distance between the locations entered.

Click Add Mileage to Expense

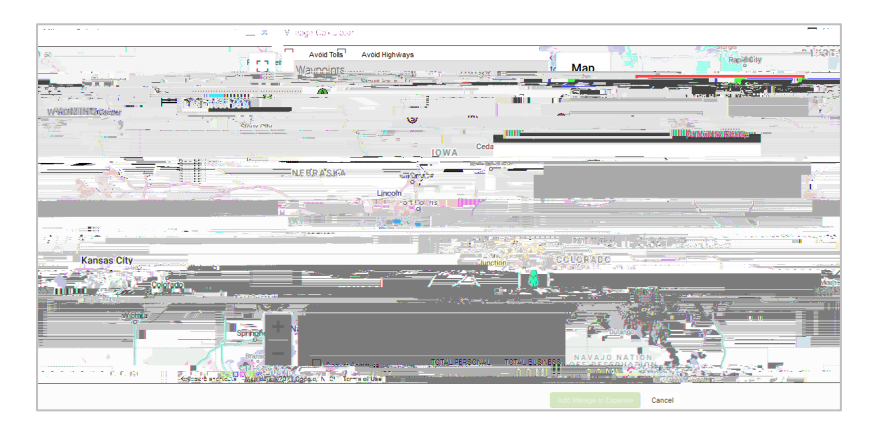

Note: the distance and rate values automatically calculate the amount for the expense.

3. Click Save to save the mileage expense.

| + New Expense Import Expenses Details •        | Receipts * Print / Email *                                                                                                    |                            |                              |                       |
|------------------------------------------------|----------------------------------------------------------------------------------------------------|----------------------------|------------------------------|-----------------------|
|                                                | Contraction of the second second seco |                            |                              | 600000-200500-200500- |
|                                                |                                                                                                    |                            |                              |                       |
| Net a stight less                              | EccontelligiRurgese                                                                                                    |                            |                              | HIGHLIGHT STATE       |
|                                                | Business Trip                                                                                                    |                            | ·                            | Mileage/Personal Car  |
| 0.012.01                                       | aynan year 💷 🔳 Dosar Sawanan                                                                                                    |                            |                              | and the second        |
| n, NE 68505, USA 765 Avenue A, Denver, CO, USA | Constituence V 981 1 234 41                                                                                                    |                            |                              | 123 Starr St, Linc    |
|                                                | Comment                                                                                                    |                            |                              |                       |
|                                                |                                                                                                    |                            |                              |                       |
|                                                |                                                                                                    |                            |                              |                       |
|                                                | Cost Object Type                                                                                                    | Cost Object                |                              |                       |
|                                                | (CC) Cost Center                                                                                                    | (2101010001) Office of EVC |                              |                       |
|                                                |                                                                                                    |                            | 281.01                       |                       |
|                                                |                                                                                                    |                            | Wangeere Locat               |                       |
| CTOTAL AMONITY I COTTAL                        | PEOJECTED                                                                                                    |                            |                              |                       |
| \$0.00 \$                                      | \$0.00                                                                                                    |                            | Save Allocate Attach Receipt | Cancel                |
|                                                |                                                                                                    |                            |                              |                       |

4. Click on Submit Report

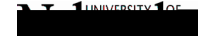

Copyright © University of Nebraska Board of Regents

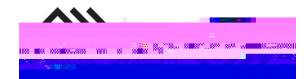